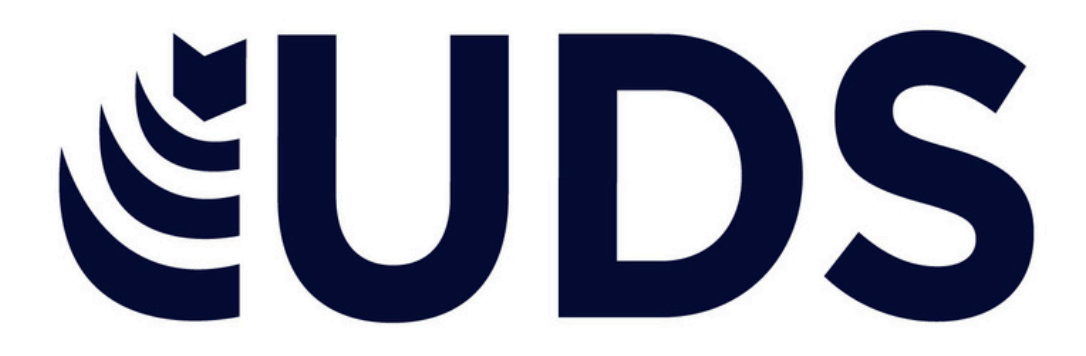

#### NOMBRE DEL ALUMNO: GISEL MONTSERRAT ABADÍA DOMINGUEZ

## NOMBRE DEL TEMA: POWER POINT

### PARCIAL: 4

### NOMBRE DE LA MATERIA: COMPUTACIÓN

#### NOMBRE DEL PROFESOR: REYES MOLINA ANDRES ALEJANDRO

NOMBRE DE LA LICENCIATURA: NUTRICIÓN

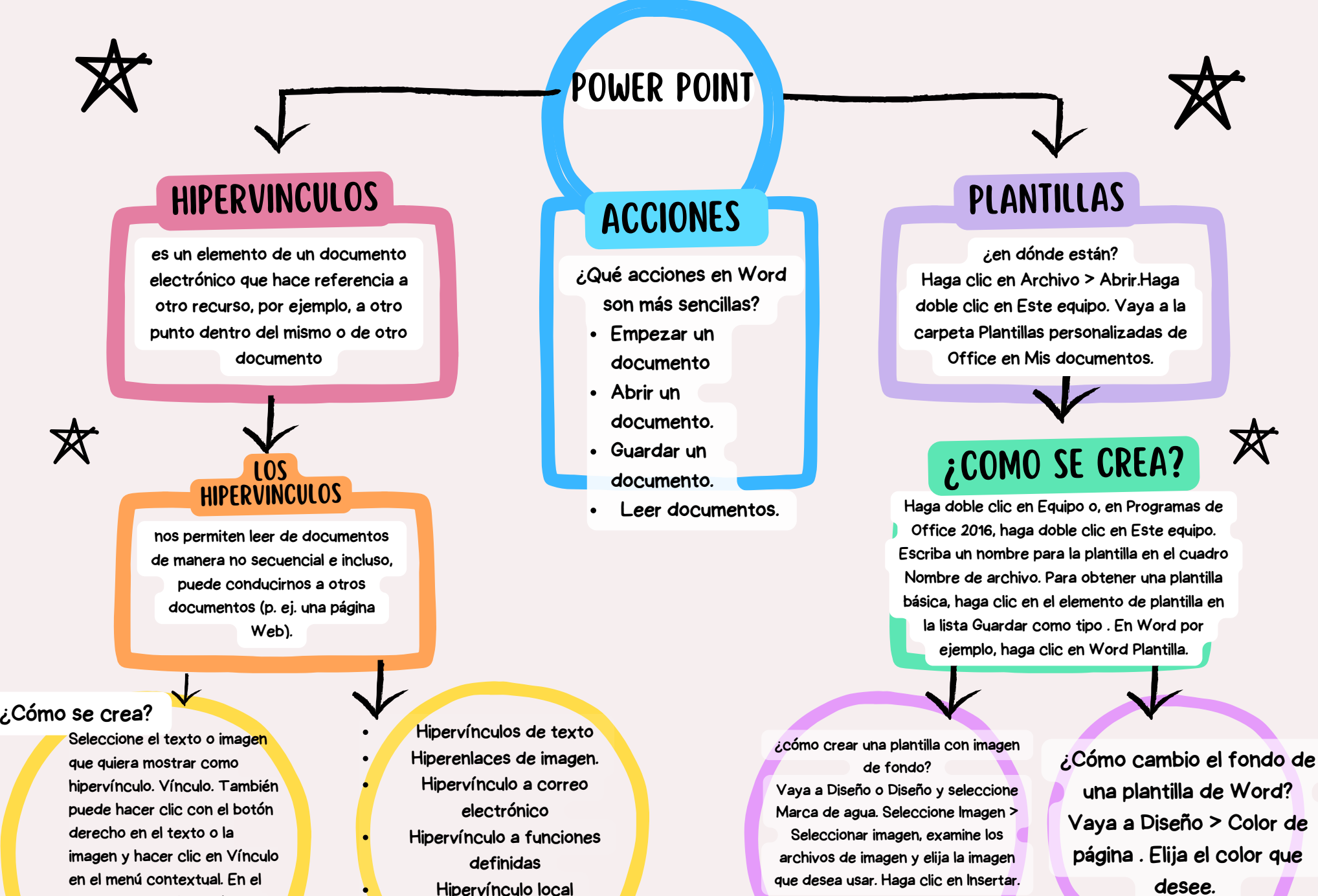

escriba o pegue el vínculo en el cuadro Dirección.

cuadro Insertar hipervínculo,

Hipervínculo externo

desee.

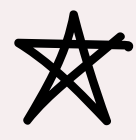

### PATRONES

 ¿cómo hacer patrones?
Haga clic en Archivo > Abrir.
Haga doble clic en Este equipo.
Vaya a la carpeta Plantillas personalizadas de Office en Mis documentos.
Haga clic en su plantilla y haga clic en Abrir.
Haga los cambios necesarios y guarde y cierre la plantilla.

#### ¿COMO PONER UN PATRON?

En la ventana Explorador de dibujos , haga clic con el botón derecho en Patrones de relleno, Tramas de línea o Extremos de línea y, a continuación, haga clic en Nueva trama. En Detalles, en el cuadro Nombre , escriba un nombre para el patrón y, a continuación, haga clic en el tipo de trama que desee.

#### CONFIGURACIÓN DE LA PRESENTACIÓN CON DIAPOSITIVA

POWER

POINT

- Hacer clic en la pestaña Presentación con diapositivas en la cinta de opciones.
  Hacer clic en el botón Configuración
- de la presentación con diapositivas para ver más opciones.
- Realizar cualquier cambio deseado a la configuración. ...
  Hacer clic en Aceptar.

# NARRACIONES, ¿COMO INSEDTA?

Abra la diapositiva desde la que desea iniciar la grabación. Cerca de la esquina superior derecha de la ventana de PowerPoint, seleccione Grabar. Cuando estés listo, selecciona el botón redondo y rojo Grabar, espera a la cuenta atrás y, a continuación,

empieza a hablar.

# CONTROLES MULTIMEDIA

Para mostrar los controles multimedia durante la presentación, haga lo siguiente: En la pestaña Presentación con diapositivas , en el grupo Configurar , active la casilla Mostrar controles multimedia .